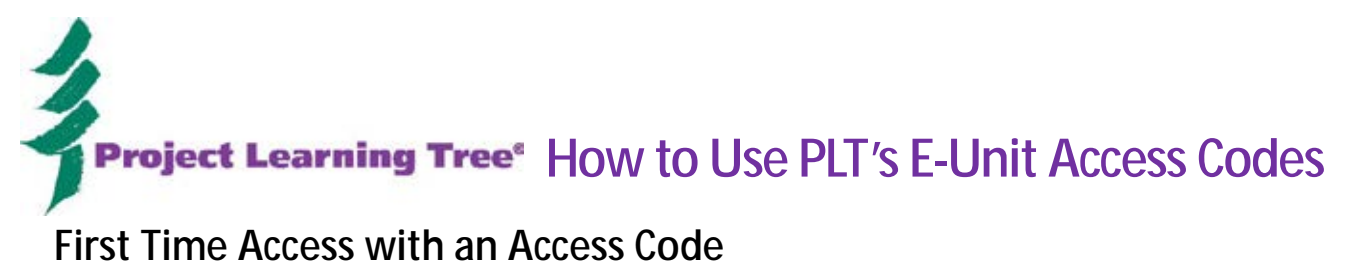

- 1. Go to the <u>PLT Store</u> (<u>http://shop.plt.org</u>)
- 2. Select "Log In" (upper right corner).

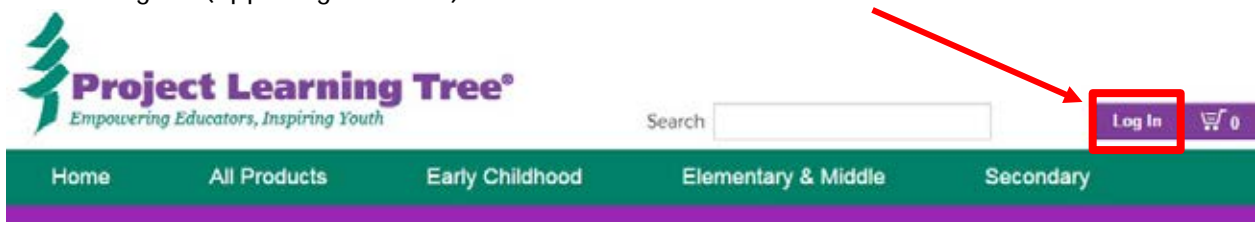

3. If you haven't already created a PLT account, select "Create Your PLT Account". If you already have an account, log into your account. Note: If you are a new user, you will be prompted to complete the Site Registration page. (All fields must be completed in order to gain full access.)

| Log In               |                            |
|----------------------|----------------------------|
| Username:            |                            |
| Password:            |                            |
| Remer<br>Forgot pass | mber login<br>word         |
| Login                |                            |
|                      | New to PLT's Online Store? |
|                      | Create Your PLT Account    |
|                      |                            |

4. Once you are logged into your account, select "Your Orders" (upper right corner) to see the Your Orders page. Select "Enter Access Code".

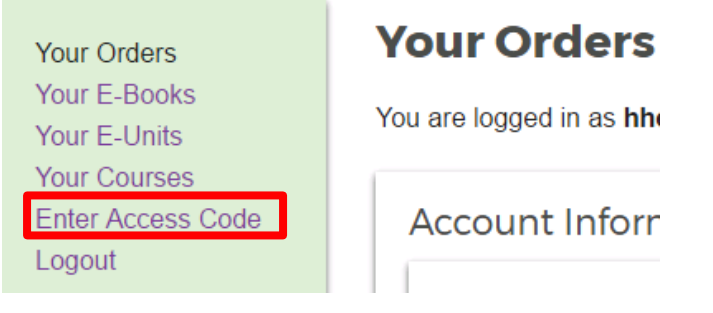

5. In the space provided, type your access code and select "Submit Access Code". NOTE: Once you have submitted your access code you will have ongoing access to your E-Unit. You will not need to re-enter your access code again.

Once your access code is accepted, go to Your Orders to access your PLT products.

| Submit Access Code |  |
|--------------------|--|
|                    |  |

6. Select "Your Orders" page (upper right hand corner) to return to the Your Orders page. From this page, select Your E-Units to be taken to the E-Unit landing page:

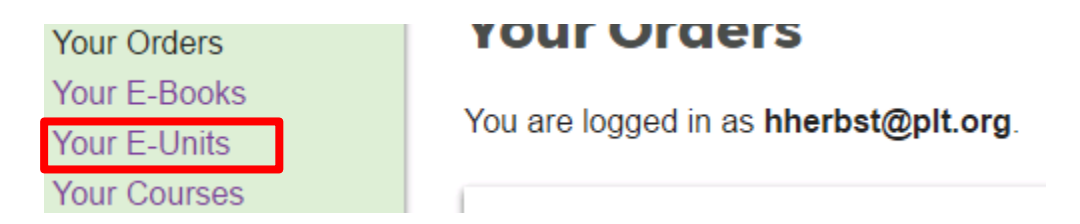

7. Once on the E-Units Landing page, select "View E-Unit" for the E-Unit to which you have been given access.

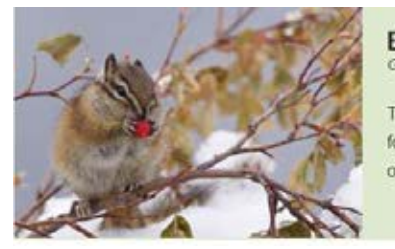

## ENERGY IN ECOSYSTEMS Grades 3-5

This unit investigates the ways in which organisms depend on each other to survive and thrive. Students focus on forests—one of the largest and most complex types of ecosystems—and come to understand some of the interactions present in all ecosystems.

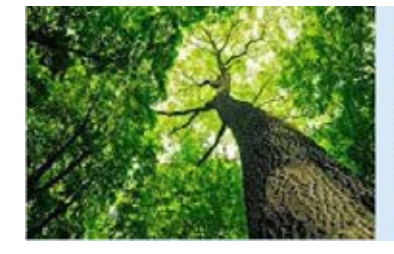

## **CARBON & CLIMATE**

Gradea 6-8

Climate change may be the single biggest challenge that faces our planet today, but not everyone agrees about its scope, what effects it will have on people and the environment, or how we should address it. This unit engages students in critical thinking around some complex issues.

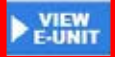

## **Ongoing E-Unit Access**

- 1. Go to the <u>PLT Store</u> (<u>http://shop.plt.org</u>)
- 2. Log in to your account
- 3. Select "Your Orders" (upper right corner).

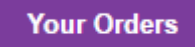

4. From the Your Orders home page select Your Courses to be taken to the E-Unit.

| Your Orders  |
|--------------|
| Your E-Books |
| Your E-Units |
| Your Courses |

| Your Orders                           |
|---------------------------------------|
| You are logged in as hherbst@plt.org. |
|                                       |

5. Select the Course Icon to launch your online course (one or more of the following)

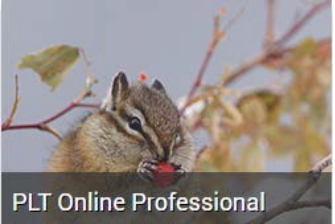

Development : Energy in Ecosystems E-Unit for Grades 3-5 (National)

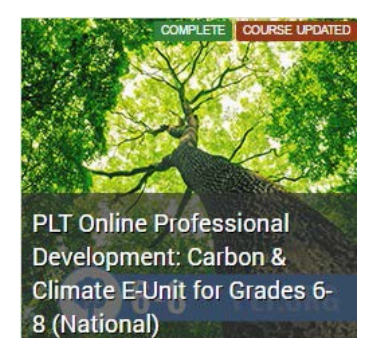